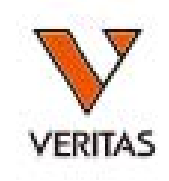

# HLA Fusion MatchMaker 解析ファイルのインポート

株式会社ベリタス

インポート手順-1

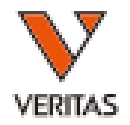

### 解析用ファイル(Excelファイル)はClass1,Class2,MICAの 3種類があります。

#### 🂫 HLA Fusion™

| atalog   | Nomen<br>Date | clatı IMGT<br>Versio | Cata<br>Des | alog<br>cription | Worksheet<br>(8.5x11) | Worksheet<br>(11x17) | P  | robe/Primer     | Datasheet       |           |
|----------|---------------|----------------------|-------------|------------------|-----------------------|----------------------|----|-----------------|-----------------|-----------|
| LCT      | 0             |                      | 0           | JANICH           |                       |                      |    |                 |                 |           |
| FlowPRA  | 0             |                      | 0           | Switch           | User                  |                      |    | nir -           |                 |           |
| LAT      | 0             |                      | 0           | Validat          | ion                   | 2                    | U  | SION_SQL14E     | XP\Fusion42     | •         |
| ABScreen | 0             |                      | 0           | Produc           | ts Selection          |                      | 43 | 6 - 12 MR of 10 | 240 MR DR       | 0         |
| SSP      | 0             |                      | 0           | Genera           | l Settings            |                      | -  |                 | ZD/20100125     | nageme    |
| LABType  | 0             | Cust                 | 0           | Antibo           | dy Product Cor        | nfiguration          |    | CREG Infor      | mation Mana     | gement    |
| Product  | 'atalog       | Laet                 | 11 01       | Molecu           | ular Product Co       | nfiguration          | ę. | Demograph       | nic/Allele Freq | uency     |
| A F      | usior         | ריין µ               |             | Catalog          | g Template Asso       | ociation             |    | Catalog Info    | ormation/Ma     | nageme    |
|          |               |                      | - 97        | Update Reference |                       |                      |    | Update Ker      | erence File     | ence File |

### Utilities→Update Reference→Epitope Information Managementの順にクリック

インポート手順-2

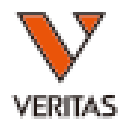

| pitope Type: OL                    | I Class Class V                                                                                                    | Delete Import                                                                                                    | AA Per                                              | Select file to Import<br>$\leftarrow \rightarrow \checkmark \uparrow \blacksquare ~ Pe$                                                                                                    | ter > Import Files > MatchMaker                                                                                                    | <ul> <li>V MatchMaker</li> </ul>                                                                                                    | rの検索 。                                                                                                    |
|------------------------------------|----------------------------------------------------------------------------------------------------|----------------------------------------------------------------------------------------------------|-----------------------------------------------------|----------------------------------------------------------------------------------------------------|----------------------------------------------------------------------------------------------------|----------------------------------------------------------------------------------------------------|----------------------------------------------------------------------------------------------------|
| 1                                  | A1,A36                                                                                                    | A*01:01,A*36:01                                                                                                    | 44/150/15                                           | 整理・ 新しいフォルダー                                                                                                    |                                                                                                    |                                                                                                    | III • 🔟 🕐                                                                                                    |
| 1E                                 | A1,A36                                                                                                    | A*01:01,A*36:01                                                                                                    | 44/150/15                                           | PC ^                                                                                                    | 名前                                                                                                    | 更新日時                                                                                                    | 種類                                                                                                    |
| 3<br>3E<br>4<br>4PC<br>5<br>6<br>7 | A23,A24<br>A23,A24<br>A25,A26,A34,A43,A66<br>A25,A26,A34,A43,A66<br>A29,A43<br>A3<br>B7,B8,B13,B18,B27,B35,B37,B3<br>8,B39,B41,B42,B44,B45,B46,B4<br>7,B48,B49,B50,B51,B52,B53,B5<br>4,B55,B56,B59,B60,B61,B62,B6<br>4,B65,B67,B71,B72,B73,B75,B7<br>6,B77,B78,B81,B82,B*4005 | A*23:01.A*24:02.A*24:03<br>A*23:01.A*24:02.A*24:03<br>A*25:01.A*26:01.A*34:01.A*34:<br>0.A*25:01.A*26:01.A*34:01.A*34:<br>0.A*25:01.A*26:01.A*34:01.A*34:<br>0.A*25:01.A*26:01.A*34:01.A*34:<br>0.A*25:01.A*29:02.A*43:01<br>A*03:01<br>B*07:02.B*08:01.B*13:01.B*13:<br>02.B*18:01.B*27:05.B*27:08.B*<br>35:01.B*37:01.B*38:01.B*39:01,<br>B*40:05.B*41:01.B*42:01.B*44:<br>02.B*44:03.B*45:01.B*46:01.B*<br>47:01.B*48:01.B*49:01.B*50:01, | 65<br>65<br>9+149/74<br>9+149/74<br>62<br>161<br>65 | <ul> <li>3D オブジェクト</li> <li>ダウンロード</li> <li>デスクトップ</li> <li>ドキュメント</li> <li>ピクチャ</li> <li>ビグチャ</li> <li>ビデオ</li> <li>ミュージック</li> <li>e\$ (¥±svfile01) (E</li> <li>Windows (C:)</li> <li>営業グループ (¥¥s·</li> </ul> | HLA Matchmaker - ALL<br>HLA Matchmaker - match sample with NMDP<br>HLA Matchmaker - match sample with null<br>HLA Matchmaker_patient_donor list<br>HMM-CL01-0817-CAT-00<br>HMM-CL02-0817-CAT-00<br>MM session from KH dB<br>G Osaka_Patient List | 2018/03/08 0:03<br>2018/03/02 19:21<br>2018/03/02 19:21<br>2017/10/09 10:53<br>2018/03/02 19:05<br>2018/03/02 19:05<br>2018/03/02 19:05<br>2018/03/02 19:21<br>2018/03/05 17:26 | Microsoft Excel 97<br>Microsoft Excel 97<br>Microsoft Excel 97<br>Microsoft Excel 97<br>Microsoft Excel 7-<br>Microsoft Excel 7-<br>Microsoft Excel 7-<br>Microsoft Excel 7-<br>Microsoft Excel CS |
| 8                                  | B13                                                                                                    | B*13:01,B*13:02                                                                                                    | 145/41+46                                           | → 技術グループ (¥¥s)                                                                                                    |                                                                                                    |                                                                                                    |                                                                                                    |
| 9<br>10                            | B38.B39.B67<br>B46                                                                                                    | B*38:01.B*39:01.B*67:01<br>B*46:01                                                                                                    | 158<br>46+66/69                                     | ◆ 共有 (¥¥svfile01)                                                                                                    |                                                                                                    |                                                                                                    |                                                                                                    |
| 11<br><                            | B8                                                                                                    | B*08:01                                                                                                    | 67+131/6                                            | ● 回走リングリアイル<br>● 研究開発部 (¥¥s)<br>■ ■ == / = 00/2                                                                                                    | ٢                                                                                                    |                                                                                                    |                                                                                                    |

Importをクリックし、ファイルを選択→開くをクリック 1度にインポートできるファイルは1つのみです。

インポート手順-3

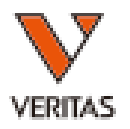

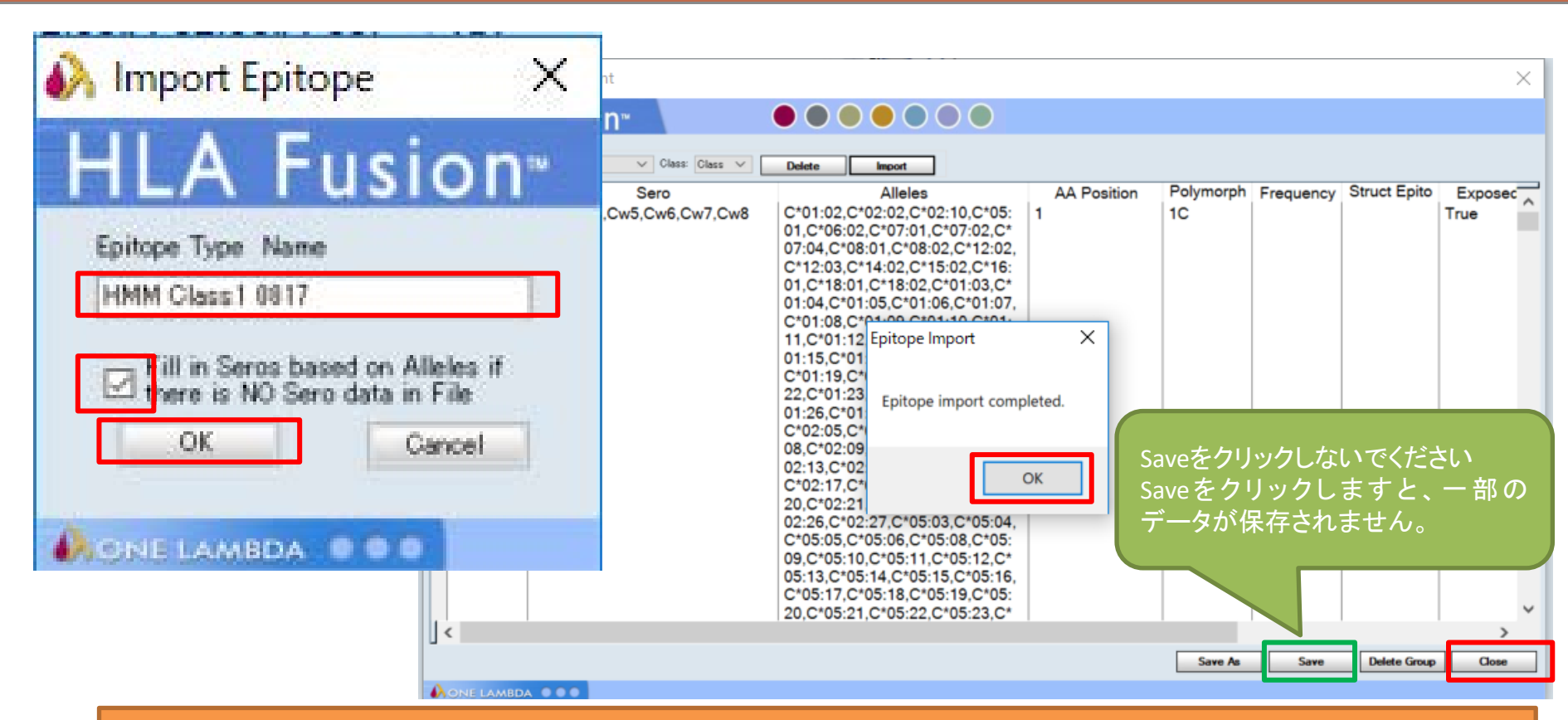

Epitope Type Nameを入力し、口にチェックを入れ、OKをクリック Epitope Type Nameはcsvファイル名と同じで構いません インポート終了画面が表示されますのでOKをクリック Closeをクリックして終了(Saveをクリックしないでください)

インポート手順-4

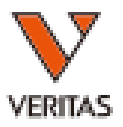

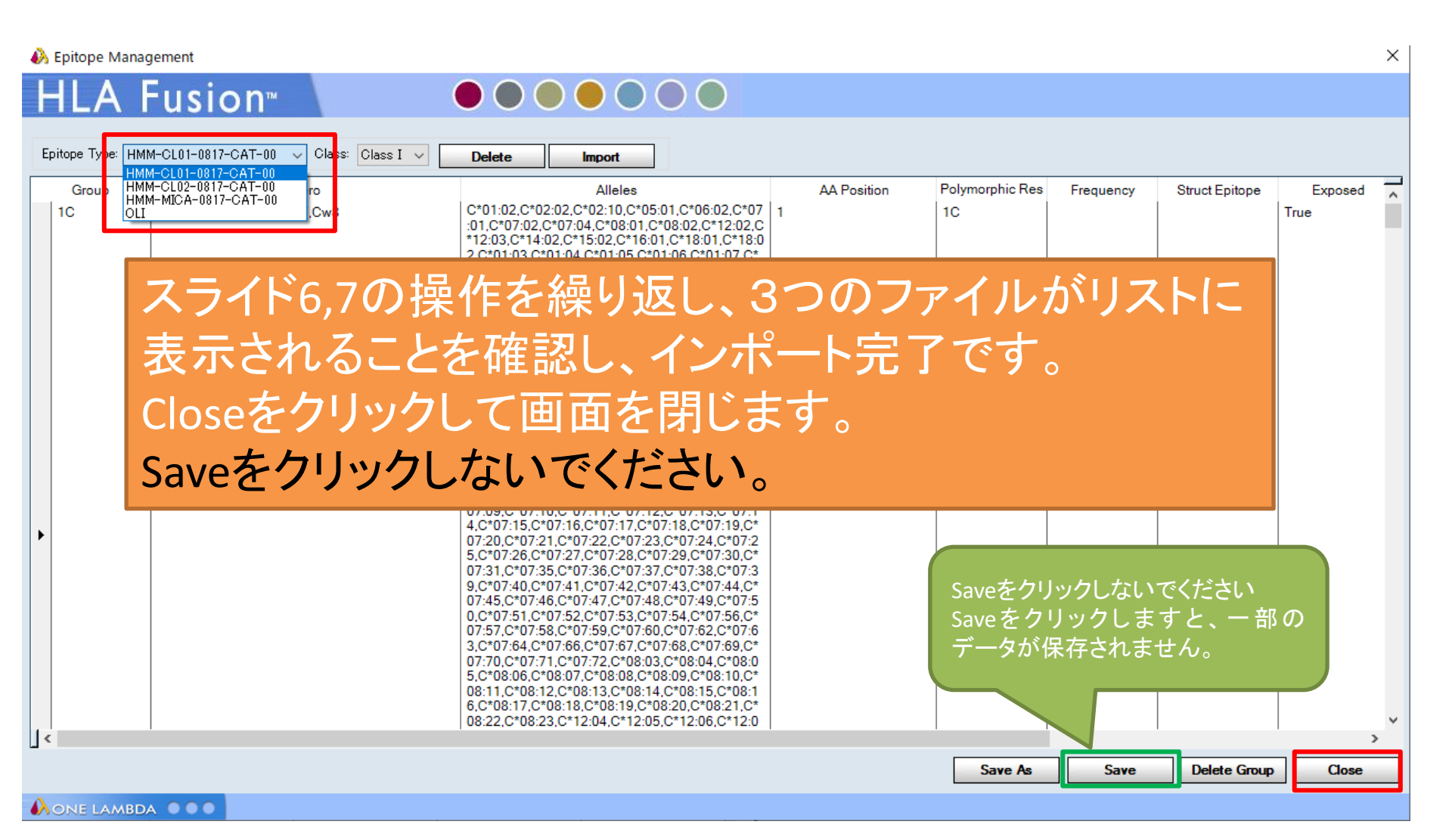

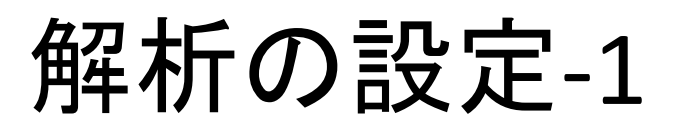

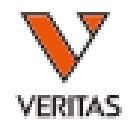

## インポートした情報を解析の際に使用するための設定をします。

|                 | 151011                      | HO                     | Molecular Product Con                 | figuration           | D                | ata and           | - 13. |  |
|-----------------|-----------------------------|------------------------|---------------------------------------|----------------------|------------------|-------------------|-------|--|
| ABType          |                             | est # of               | Antibody Product Cont                 | figuration           | Create Combine   | ed Products       | 1     |  |
| 150             | 0                           | 0                      | General Settings                      |                      | Set Default Neg  | ative Value       |       |  |
|                 |                             |                        | Products Selection                    |                      | Set Mixed Prod   | uct Configuration | n     |  |
|                 |                             | 0                      | Validation                            | 3                    | Set Analysis Co  | nfiguration       |       |  |
|                 | 0                           | 0                      | Switch User                           |                      | INS File Import  |                   |       |  |
| IWPRA           | 0                           | 0                      | Switch Database                       |                      |                  |                   |       |  |
| uct Doci<br>log | uments<br>Nomenclat<br>Date | IMGT Cat<br>Version De | talog Worksheet<br>scription (8.5x11) | Worksheet<br>(11x17) | Probe/Primer Dat | asheet            |       |  |
|                 | Uments<br>Nomenclat<br>Date | t IMGT Cat             | talog Worksheet<br>scription (8.5x11) | Worksheet<br>(11x17) | Probe/Primer Dat | asheet            |       |  |

Utilities→Antibody Product Configuration→ Set Analysis Configurationの順にクリック

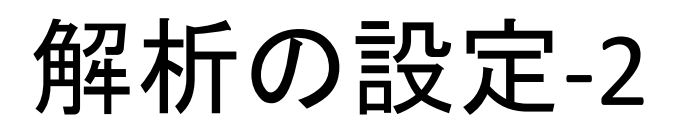

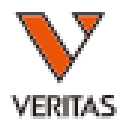

| Analysis Configuration Settings — — X                                                                                                    |
|----------------------------------------------------------------------------------------------------|
| HLA Fusion <sup>™</sup> Product Type : LABScreen Single Antigenを選択                                                                                                    |
| Product Type: LABScreen Single Antigen Threshold: X → Formula: Baseline → ♡ Cw Incl D DOA/D たほどインポートしたファイルを選択                                                                                                    |
| NC Raw *:       1500       Epitope:         Low NC % *:       75       Class I:       HMM Class1 0817 ~         Low PC *:       500       Class I:       HMM Class2 0817 ~         Low PC/NC Ratio *:       2       MICA:       HMM Mica 0817 ~ |
| Negative Sample Criteria         Normal Value of First Bead <                                                                                                    |
| Do Not Display Warning Messages         Swap Bead if NC is high         Swap Bead if NC is high         Swap Bead if Low NC                                                                                                    |
| Set MaxUser Defined CutOff:<br>Ulass IBaseline10000X8 >Ratio5X6 >Raw10000X4 >=X4 >=X4 >=X2 >=X2 >=                                                                                                    |
| Auto Accept All<br>✓ Hide Tail Analysis Window<br>Exclude Patient Typing<br>Show DNA Mode Use Active Formula for Match/Mismatch DSA Value Show DNA Mode Show DNA Mode                                                                           |
| *: Required Field Reset to Save Close して終了です。                                                                                                    |